## Instrukcja składania wniosku Rodzina 500+ w bankowości elektronicznej eBankNet

1. Po zalogowaniu do bankowości elektronicznej eBankNet należy wejść w zakładkę WNIOSKI

|                                | ank Spá<br><sup>upa BPS</sup> | ołdzie | lczy w          | Pszcz | zynie               | eBa                 | wyloguj (4:55)    |
|--------------------------------|-------------------------------|--------|-----------------|-------|---------------------|---------------------|-------------------|
| Mój portfel                    | Przelewy                      | A Kr   | edyty<br>Lokaty | Karty | Mój profil<br>toria | Definicje           | ntakt<br>Wnioski  |
| Moje wnioski<br>Wnioski eximee | eWnioski                      |        |                 |       |                     |                     |                   |
| Bank Spółdzielczy w Pszczynie  |                               |        |                 |       | Kontakt • St        | rona Główna • Instr | ukcja • Wymagania |

2. Następnie należy przejść do zakładki **WNIOSKI EXIMEE** i wybrać rachunek z jakiego zostanie wysłany wniosek.

|                                | Bar<br>Grupa                  | nk Spo<br>BPS                            | ółdziel             | lczy w | Pszc   | zynie       | _ eBa                 | nkNet<br>Wyloguj (4:57) |
|--------------------------------|-------------------------------|------------------------------------------|---------------------|--------|--------|-------------|-----------------------|-------------------------|
|                                |                               |                                          | A Kredyty           |        |        | 1           | 🗭 Kontakt             |                         |
|                                | Mój portfel                   | Przelewy                                 | Rachunki            | Lokaty | Karty  | Mój profil  | Definicje             | C<br>Wnioski            |
|                                |                               |                                          |                     |        | III HI | istoria     |                       |                         |
| Moje wnioski<br>Wnioski eximee |                               | Krok 1. Wniosel                          | k z rachunku        |        |        |             |                       |                         |
|                                |                               | Inny rachunek 11 11111111 1111 1111 1111 |                     |        |        |             |                       |                         |
|                                |                               | Krok 2. Dane do                          | ) wniosku Wnioski e | eximee |        |             |                       |                         |
|                                | Bank Spółdzielczy w Pszczynie |                                          |                     |        |        | Kontakt • S | trona Główna • Instru | ıkcja • Wymagania       |

3. W kolejnym kroku należy zweryfikować wyświetlone dane oraz przejść DALEJ

| <b>Bank Spółdzielczy w Pszczynie</b><br>Grupa BPS |                 |                       |             |       |            |           | nkNet        |
|---------------------------------------------------|-----------------|-----------------------|-------------|-------|------------|-----------|--------------|
|                                                   |                 | A Kredy               | <i>r</i> tv | _     | •          |           | ntakt        |
| 📕 Mój portfel                                     | Przelewy        | Rachunki              | Lokaty      | Karty | Mój profil |           |              |
| · · · · · · · · · · · · · · · · · · ·             |                 |                       |             | 🔳 His | toria      | Definicje | Wnioski      |
| Moje wnioski                                      | Krok 1. Wniosel | k z rachunku          |             |       |            |           |              |
| Wnioski eximee                                    | Krok 2. Dane do | ) wniosku Wnioski exi | mee         |       |            |           |              |
|                                                   | Imię            |                       |             |       |            |           |              |
|                                                   | Nazwisko        |                       |             |       |            |           |              |
|                                                   | PESEL           |                       |             |       |            |           |              |
|                                                   | Rachunek        |                       |             |       |            |           |              |
|                                                   |                 |                       |             |       |            | ,         | Anuluj Dalej |

4. Powyższy wybór należy potwierdzić poprzez kod SMS lub potwierdzić w aplikacji mobilnej.

| Bank Spółdzielczy w Pszczynie |                                    |                                                                                         |        |       |                     | eBankNet         |                     |
|-------------------------------|------------------------------------|-----------------------------------------------------------------------------------------|--------|-------|---------------------|------------------|---------------------|
| Grupa                         | a BPS                              |                                                                                         |        |       | •                   | Komunikaty (0) 👻 | Wyloguj (4:56)      |
|                               | Przelewy                           | A Kredyty                                                                               |        |       | 1                   | F Kontakt        |                     |
| Mój portfel                   |                                    | Rachunki                                                                                | Lokaty | Karty | Mój profil          | O<br>Definicje   | <b>D</b><br>Wnioski |
|                               |                                    |                                                                                         |        | 📃 His | toria               |                  |                     |
| Moje wnioski                  | Podsumowanie w                     | niosku Wnioski exim                                                                     | ee     |       |                     |                  |                     |
| Wnioski eximee                | Imię                               |                                                                                         |        |       |                     |                  |                     |
|                               | Nazwisko                           |                                                                                         | _      |       |                     |                  |                     |
|                               | PESEL                              |                                                                                         | _      |       |                     |                  |                     |
|                               | Rachunek                           |                                                                                         |        |       |                     |                  |                     |
|                               | Powiadomienie a<br>dnia 2021-02-02 | enie autoryzacyjne n 1 z Pozostań na tej stronie i potwierdź operację w aplika<br>02-02 |        |       | cji mobilnej (9:56) |                  |                     |
|                               |                                    |                                                                                         |        |       |                     |                  | Anuluj              |
|                               |                                    |                                                                                         |        |       |                     |                  |                     |

Bank Spółdzielczy w Pszczynie

Kontakt • Strona Główna • Instrukcja • Wymagania

5. Następnie następuje przekierowanie do platformy EXIMEE, gdzie należy zaznaczyć opcję: "Złóż wniosek Rodzina 500+"

| Bank Spółdzielczy w Pszczynie<br>43-200 Pszczyna Rynek 6 | Wybór wniosku<br>EX1000000866552 |
|----------------------------------------------------------|----------------------------------|
| Wybierz opcję                                            |                                  |
| 🔿 Złóż wniosek Rodzina 500+                              |                                  |
| 🔘 Zobacz status złożonego wniosku                        |                                  |
| 🔘 Tarcza Finansowa PFR dla Mikrofirm i MŚP               |                                  |
| 🔘 Tarcza Finansowa PFR dla Mikrofirm i MŚP - Umocowanie  |                                  |
| 🔿 Tarcza Finansowa PFR 2.0 dla Mikrofirm i MŚP           |                                  |
|                                                          |                                  |

Dalej

6. Na kolejnym etapie należy uzupełnić dane zgodnie z kolejnymi krokami

| Bank Spółdzielczy w Pszczynie<br>43-200 Pszczyna Rynek 6                                                                             | Wniosek o ustalenie prawa do            |                                                                                                    |         |  |  |  |  |
|----------------------------------------------------------------------------------------------------|-----------------------------------------|----------------------------------------------------------------------------------------------------|---------|--|--|--|--|
|                                                                                                    | świadczenia wychowawczego               |                                                                                                    |         |  |  |  |  |
|                                                                                                    | Rodzina 500+                            |                                                                                                    |         |  |  |  |  |
| 1                                                                                                    | 2                                       | 3                                                                                                    |         |  |  |  |  |
| Dane                                                                                                    | Oświadczenia                            | Zakończenie                                                                                           |         |  |  |  |  |
| Wybór okresu świadczeniowego                                                                                                    |                                         |                                                                                                    | KONTAKT |  |  |  |  |
|                                                                                                    | 🔘 na okres od 1 lipca 2019 r. do 31 maj | KONTAKI<br>Masz pytania dotyczące programu<br>lub wypełniania wniosku?                                |         |  |  |  |  |
| OKres swiadczeniowy                                                                                                    | O na okres od 1 czerwca 2021 do 31 ma   | Zadzwoń.<br>Poniżej numery telefonów do<br>poszczególnych województw<br>dedykowane programowi Bodzina |         |  |  |  |  |
| Jeśli na dane dziecko nie pobierasz jeszcz<br>pamiętaj aby złożyć dwa wnioski o świad<br>2021 r. i kolejny okres, trwający od 1 czer | woj. dolnośląskie<br>71 340 64 58       |                                                                                                    |         |  |  |  |  |